# RMH Regionalmedien AG - 11. Mai 2021 um 17 Uhr Anleitung zur Teilnahme am virtuellen Aktionärsanlass via Zoom

### Anmeldungen

Anmeldungen sind ausschliesslich unter folgendem Link möglich: unternehmen.nzz.ch/rmh

### Technische Voraussetzungen

### 1. Installation

Wir empfehlen den Download der Anwendung «Zoom-Client für Meetings» auf demjenigen Gerät, das Sie am Anlass verwenden möchten: https://zoom.us/download. Nach der Installation öffnet sich das Programm automatisch. Sie haben die Möglichkeit, sich ein Nutzerprofil anzulegen, dies ist jedoch nicht notwendig zur Teilnahme an der Veranstaltung. Verwenden Sie, wenn möglich, Google Chrome als Browser zum Download. Bei Internet Explorer können Fehler auftreten. Führen Sie die Installation der Anwendung möglichst schon vor dem Anlassdatum durch. Dieser Schritt muss nur einmalig durchgeführt werden. Beim nächsten Login wird sich das Programm automatisch öffnen.

### 2. Alternative zur Installation

Ebenfalls möglich ist die Teilnahme an der Veranstaltung über den Web-Browser (ohne Download der Anwendung). Dies hat aber den Nachteil, dass Sie jeweils immer nur einen Diskussionsteilnehmer auf einmal sehen können. Bei dieser Variante klicken Sie auf den Link, den Sie von NZZ Live erhalten, und folgen den Anweisungen in Ihrem Browser-Fenster.

### 3. Geräte

Sie können am Anlass via Computer, Laptop, Handy oder Tablet teilnehmen. Achten Sie darauf, dass Sie auf Ihrem gewünschten Gerät die «Zoom»-App installiert haben (siehe Schritt 1). Für ein angenehmes Veranstaltungserlebnis empfehlen wir Ihnen, eine möglichst starke Internetverbindung zu benutzen. Aufgrund der Übertragung von Videos kann es ansonsten zu Unterbrüchen kommen. Testen Sie für ein optimales Zuschauererlebnis Ihre Kopfhörer schon im Vorfeld.

# Rückfragen

Bei technischen Fragen wenden Sie sich bitte an unser Team von NZZ Live: Tel. +41 44 258 13 83 – live@nzz.ch

## An der Veranstaltung teilnehmen

### 1. Link zur Teilnahme

Sie erhalten vor der Veranstaltung eine E-Mail von NZZ Live mit dem Link zur Teilnahme am Aktionärsanlass. Dieser Link ist auf Sie zugeschnitten und kann nicht geteilt werden.

### 2. Der Veranstaltung beitreten

Einige Minuten vor dem Start der Veranstaltung können Sie auf den Link in der E-Mail klicken, um am Aktionärsanlass teilzunehmen. Wenn Sie die App «Zoom» installiert haben, dann wird Ihr Computer Sie dazu auffordern, Zoom zu öffnen. Klicken Sie auf «Zoom öffnen». Klicken Sie danach auf «Per Computer dem Audio beitreten». Sollten Sie die App nicht installiert haben, dann folgen Sie bitte den Anweisungen im Browser.

### 3. Start der Veranstaltung

Sie können 5 Minuten vor dem Start der Veranstaltung beitreten. Wenn Sie sich früher einloggen, dann werden Sie aufgefordert zu warten, bis die Veranstaltung offiziell eröffnet wird. Bitte haben Sie in diesem Fall noch ein wenig Geduld. Bis zum offiziellen Start der Veranstaltung werden Sie die Gesprächsteilnehmer noch nicht über Video sehen können.

### 4. Während der Veranstaltung

Ihr Mikrofon ist während der Veranstaltung automatisch auf «stumm» geschaltet, Ihr Bild wird nicht übertragen. Sichtbar sind ausschliesslich die Referenten. Sie können über die Schaltfläche [F&A] (Frage & Antwort-Funktion) Fragen einreichen, welche dann im Gespräch gegebenenfalls aufgenommen werden. Die Chatfunktion ist deaktiviert. Die Qualität der Übertragung kann von Ihrem Internet abhängen. Bitte versichern Sie sich, dass Sie die Veranstaltung über eine stabile, starke Internetverbindung besuchen.

### 5. Beenden der Veranstaltung

Sie können den Aktionärsanlass jederzeit durch Schliessen des Fensters verlassen. Solange die Übertragung noch läuft, können Sie auch wieder über denselben Link beitreten. Am Ende der Veranstaltung wird die Übertragung durch NZZ Live beendet und das Programm schliesst sich automatisch. Ab diesem Zeitpunkt können Sie der Veranstaltung nicht mehr beitreten.